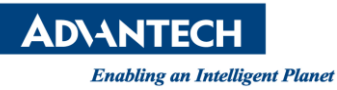

# Advantech SE Technical Share Document

| Date       | 2021/10/8             |                         |             | rioc             |
|------------|-----------------------|-------------------------|-------------|------------------|
| Catagory   | □ FAQ ■ SOP           | <b>Related Produc</b>   |             | ies              |
| Category   | Driver Tech Note      |                         | OF-200K Set | 103              |
| Abstract   | HMI Function - FTP Se | rver and Client Set     | ting        |                  |
| Keyword    | WOP-2000T series and  | WOP-200K series         |             |                  |
| Related OS |                       |                         |             |                  |
|            |                       | <b>Revision History</b> |             |                  |
| Date       | Version               | Author                  | Reviewer    | Description      |
| 2024/40/0  | V1 0                  |                         |             | WA/HMI V2.1.9.xx |
| 2021/10/8  | V1.0                  |                         |             | Navi V4.0        |
|            |                       |                         |             |                  |
|            |                       |                         |             |                  |

### Problem Description & Architecture:

This tech note explicated how to make the FTP Server / Client setting, and let HMI can save / load the files to FTP Server, or let FTP Client (3rd party software) to save/load files from HMI.

## Brief Solution - Step by Step:

#### HMI (FTP Client) → FTP Server

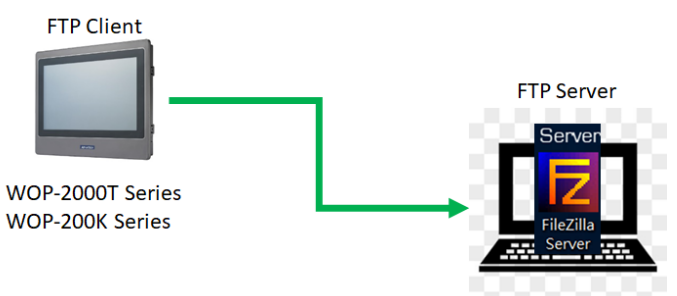

#### **FTP Server Setting:**

1. please install FileZilla Server software, and then executing the FileZilla Server.

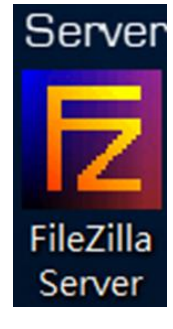

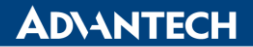

Enabling an Intelligent Planet

2. Click the User button and create a new account on the FTP Server, and apply the access authority and path.

| Users                                                           | ×                                                                                                    |
|-----------------------------------------------------------------|----------------------------------------------------------------------------------------------------|
| Page:<br>General<br>Shared folders<br>Speed Limits<br>IP Filter | Account settings                                                                                                    |
|                                                                 | Bypass userlimit of server         Maximum connection count:       0         Connection limit per IP:       0         Eorce TLS for user login       Remove         Rename       Copy |
| OK                                                              | Description                                                                                                    |
| Users                                                           | ×                                                                                                    |
| Page:<br>General<br>Shared folders<br>Speed Limits<br>IP Filter | Shared folders                                                                                                    |
| ОК                                                              | If using aliases, please avoid cyclic directory structures, it will only confuse FTP clients.                                                                                         |
| Cancel                                                          |                                                                                                    |

please confirm the IP address of PC and HMI in the same network area.
 PC IP Address
 HMI IP Address

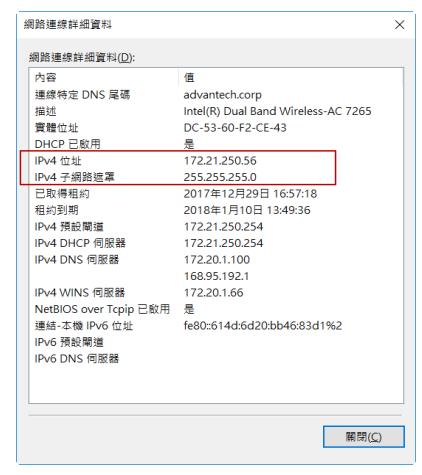

|                 | General                                                                    |                         | 3_21_1                             | 20 |                       |                    |  |
|-----------------|----------------------------------------------------------------------------|-------------------------|------------------------------------|----|-----------------------|--------------------|--|
| 0               | Check Battery:<br>Screen Saver Time (minute                                | True OK                 |                                    |    | glish<br>(繁體)<br>(简体) |                    |  |
| General         | Allow To Run Panel Setup<br>Start-up Language:                             | :                       | True<br>Default                    |    | Cancel                | Boot from File     |  |
| Touch Panel     | Run AP After Power On<br>Display Upside Down:<br>Transparent Communication | en:                     | False<br>False<br>True             |    | Reset                 | Update from File   |  |
| Set Time/Date   | Get An IP Address Autom<br>IP Address                                      | atically:               | True                               |    |                       | lear Recorded Data |  |
|                 | Subnet Mask:<br>Gateway:<br>DNS Address:                                   | 255.2<br>172.2<br>172.2 | .55.255.0<br>1.250.254<br>20.1.100 | 16 | 8.95.192.1            |                    |  |
| H/W Information | HMI Name: HMI<br>LCD Brightness: Increase Decrease Save                    |                         |                                    |    |                       | Run                |  |
| ¥2.1.7.42       |                                                                            |                         |                                    |    |                       |                    |  |

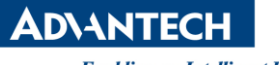

Enabling an Intelligent Planet

#### **HMI Setting:**

1. Create Function Button of FTP on the Screen.

| HIMINavi D Function Button                                                                                                    | × |          |
|----------------------------------------------------------------------------------------------------|---|----------|
| J <u>File Edit</u><br>General Label Advanced Visibility Gradient                                                                                                    |   |          |
| Image: Select Manage       Select Touch Response: Sunken Test         Image: Select Manage       No.BDR         Image: Select Manage       Select Touch Response: Sunken Test         Image: Select Manage       Select Touch Response: Sunken Test         Image: Select Manage       Select Touch Response: Sunken Test         Image: Select Manage       Select Touch Response: Sunken Test         Image: Select Manage       Select Touch Response: Sunken Test         Image: Select Manage       Select Touch Response: Sunken Test         Image: Select Manage       Select Touch Response: Sunken Test         Image: Select Manage       Select Touch Response: Sunken Test         Image: Select Manage       Select Touch Response: Sunken Test         Image: Select Manage       Select Touch Response: Sunken Test         Image: Select Manage       Select Touch Response: Sunken Test         Image: Select Manage       Select Touch Response: Sunken Test         Image: Select Manage       Select Touch Response: Sunken Test         Image: Select Manage       Select Touch Response: Sunken Test         Image: Select Manage       Select Touch Response: Select Touch Response: Select Test         Image: Select Manage       Select Touch Response: Select Test         Image: Select Test       Select Test         Image: Select Test       Select Test |   | MQTT Set |
|                                                                                                    |   |          |

2. Download HMI project to WOP.

#### Application:

1. Click the FTP Setting button of HMI and set the IP address of PC and account information that must be as same as FileZilla server.

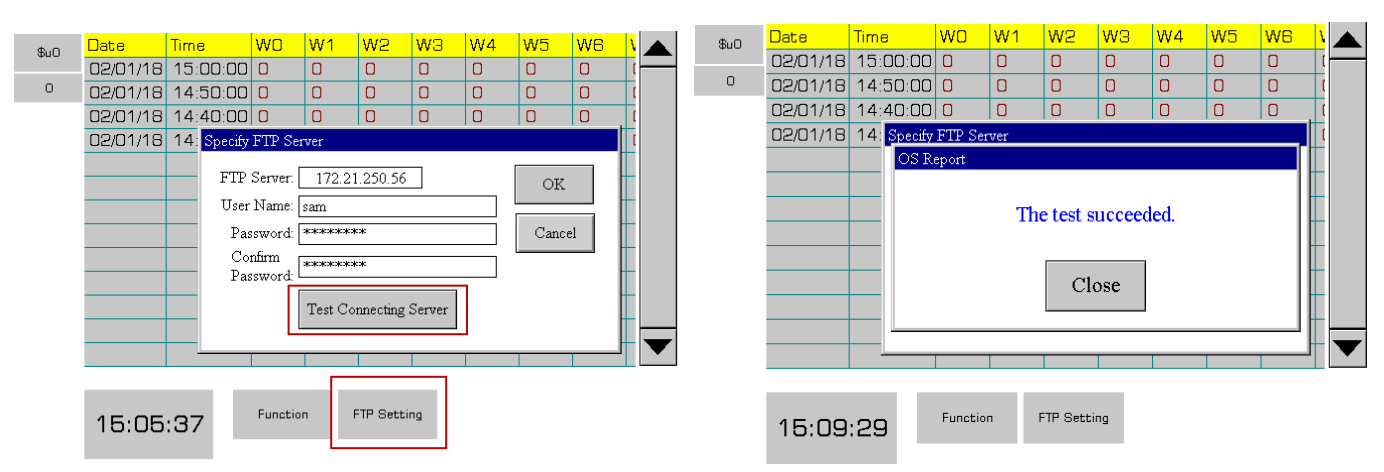

2. when the test succeeded, click Upload File to Upload the file that saving in HMI.

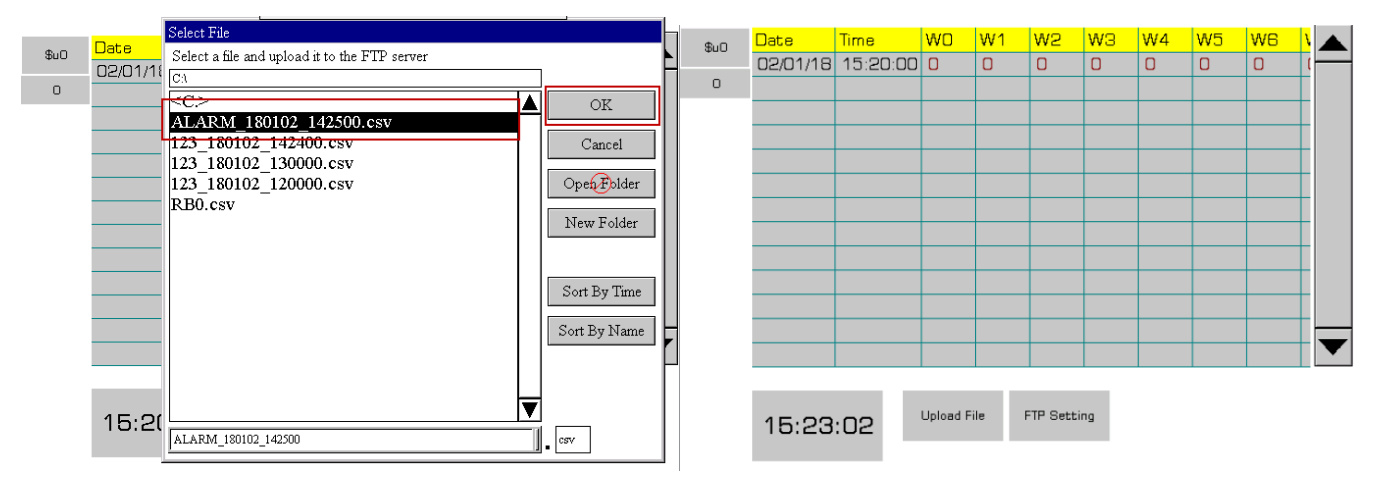

# **AD\ANTECH**

Enabling an Intelligent Planet

3. Will show more detail in the FileZilla server.

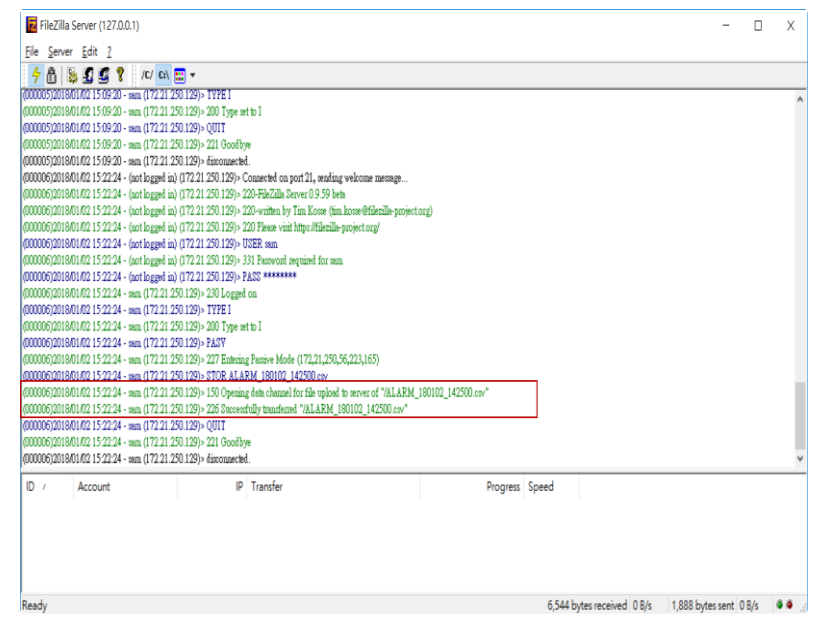

\*\* This is how it works when used the HMI to being FTP Client, and PC to being FTP Server.

#### FTP Client $\rightarrow$ HMI(FTP Server)

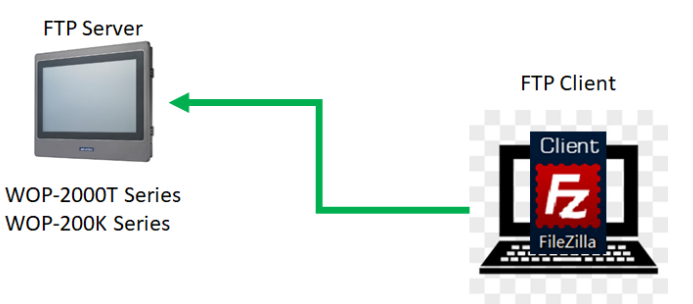

#### **HMI Setting:**

1. please enter the Panel Setup, and confirm the User name, User Level and path.

| and a           |                     |                 | English<br>(繁體)<br>(首体) |  | FTP/VNC/Email                |                                   |    |           |  |  |
|-----------------|---------------------|-----------------|-------------------------|--|------------------------------|-----------------------------------|----|-----------|--|--|
| 0               | Panel Setup         |                 |                         |  | FTP                          | VNC                               | En | nail      |  |  |
| - MAN           |                     |                 |                         |  | User Name:                   | user                              |    |           |  |  |
| General         |                     | Copy AP to HMI  | Boot from File          |  | Lowest User Level For Write: | 0 💌                               |    |           |  |  |
|                 |                     |                 |                         |  | Lowest User Level For Read:  | 0 🔻                               |    |           |  |  |
| Touch Panel     |                     | Copy AP to File | Undate from File        |  | File Folder For FTP Server:  | CA                                |    |           |  |  |
| Touch Tunci     |                     | соруни ютис     | opuate nom rate         |  |                              | Examples: (1) C3 (2) D:FtpFolderi |    |           |  |  |
| Set Time/Date   |                     | Copy File       | Clear Recorded Data     |  |                              |                                   |    |           |  |  |
|                 |                     | Delete File     |                         |  |                              |                                   |    |           |  |  |
|                 |                     | Format Disk C   | Run                     |  |                              |                                   |    |           |  |  |
| H/W Information | LAN Printer Address | FTP/VNC/Email   |                         |  |                              |                                   | C  | OK Cancel |  |  |

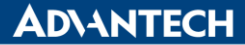

Enabling an Intelligent Planet

\* Tips: User Name default setting is user, and the Password could be set in the HMI Designer software. The password setting would be effective after run the application.

| PM Designer - C\Users\NOA52K456CG05\Desktop\TN02E.pm3 - [Screen 1 (#1)]                                                                                                    | - 🗆 × |                                                     |                                                                                     |                                    |                                                                                                    |                     |
|----------------------------------------------------------------------------------------------------|-------|-----------------------------------------------------|-------------------------------------------------------------------------------------|------------------------------------|----------------------------------------------------------------------------------------------------|---------------------|
| Ele Edit View Screen Draw Object Project Panel Iools Window Help                                                                                                    |       | Passwords                                           |                                                                                     |                                    |                                                                                                    | ? ×                 |
| Edit Verre Jonen Deve Object Porei Teorie Jones Hallen Universite     Control Teorie Teories Teories Teor |       | Passwords User Level 1 2 3 4 5 6 7 8 ♥ 9 □Support u | Password 22 333 4444 55555 666666 777777 8888888 Developer Password p to 32 users/p | User Name (*ASCII characters only) | Logn Pop up the login lexyad for operations requiring a user level higher than the current one Trigger Bit: None Notification Logout Trigger Bit: None Notification Notification Notification | 7 ×<br>OK<br>Cancel |
|                                                                                                    |       |                                                     |                                                                                     |                                    |                                                                                                    |                     |

#### **FTP Client Setting:**

1. Install the software FileZilla Client, and then executing the FileZilla Client.

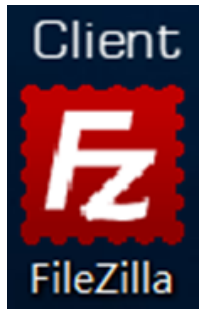

2. Executing the FileZilla Client, and confirm the setting including User Name, Password, and IP as same as HMI.

| and the second second se                                                                                                    | 名稱(U): user                                                                | 密閉(W): ••• | 建建埠(P): 1                                | (Q) +                                                                          |                                                              |                                                         |                                                                                                    |                                                                                                    |
|----------------------------------------------------------------------------------------------------|----------------------------------------------------------------------------|------------|------------------------------------------|--------------------------------------------------------------------------------|--------------------------------------------------------------|---------------------------------------------------------|----------------------------------------------------------------------------------------------------|----------------------------------------------------------------------------------------------------|
| <ul> <li>第: 257 "/"s current directory.</li> <li>8: 成功的第日統列表</li> <li>第: 日光何間短期第: ECONWARD</li> </ul>                                                                                                    | ORTED - Connection ab                                                      | orted      |                                          |                                                                                |                                                              |                                                         |                                                                                                    |                                                                                                    |
| Better: (J. pr. II Visite Experts V. 23.3.24         PA Designer         PA Designer         PA Desi | VI2 VI2 VI2<br>VI2<br>VI2<br>VI2<br>VI2<br>VI2<br>VI2<br>VI2<br>VI2<br>VI2 |            | 編集大○ 職業額:<br>25653777 専門日<br>(10117) 専門日 | <ol> <li>単単型2時間</li> <li>2017/2/22 162515</li> <li>2017/2/22 162515</li> </ol> | 【御殿石田] / /<br>■<br>■<br>■<br>■<br>■<br>■<br>■<br>■<br>■<br>■ | ■東大小<br>2,800,00年<br>2,555<br>3,422<br>168<br>188<br>45 | 確要導別<br>PRP 準要<br>Microsoft Excel 道動。<br>Microsoft Excel 道動。<br>Microsoft Excel 道動。<br>Microsoft Excel 道動。 | 要後導改時間<br>2018/01/02<br>2018/01/02<br>2018/01/02<br>2018/01/02<br>2018/01/02<br>2018/01/02<br>2017/12/21 |
| a ucoaccess tum numeras                                                                                                    |                                                                            | AC         | 33,317,174 38,7542                       | 2011/12/22 163332                                                              | ¢                                                            |                                                         |                                                                                                    |                                                                                                    |
|                                                                                                    | te                                                                         |            |                                          |                                                                                | 6 個種案, 總共大小: 2,809,506 Byte                                  |                                                         |                                                                                                    |                                                                                                    |
| (<br>: 個種業, 總共大小: 79,780,949 Byt                                                                                                    |                                                                            |            |                                          | 清井田平                                                                           |                                                              | 大小 優先欄 狀態                                               | 5                                                                                                    |                                                                                                    |

\*\* This is how it works when used the HMI to being FTP Server, and PC to being FTP Client.

AD\ANTECH

Enabling an Intelligent Planet

- Pin Definition (in case of serial connection):
- <u>Reference</u>: